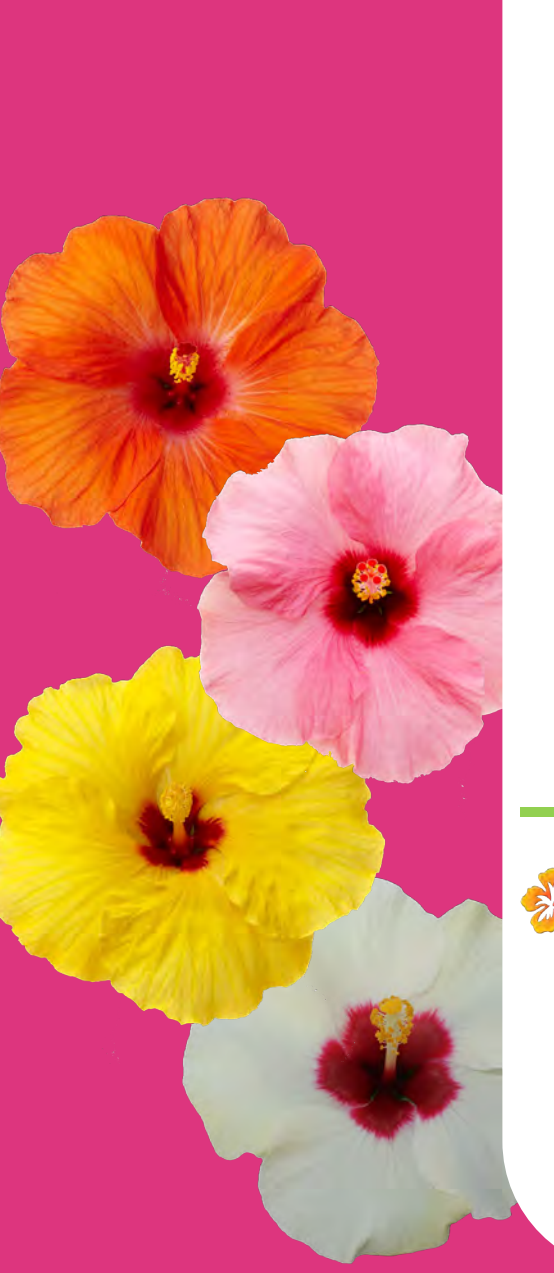

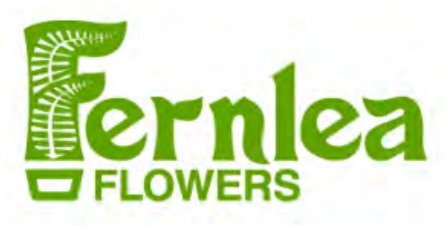

# Fernlea Merchandising Portal

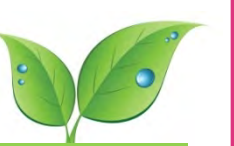

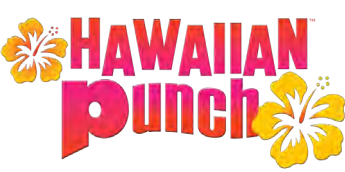

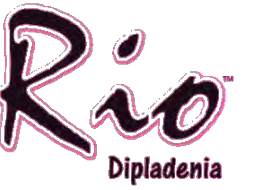

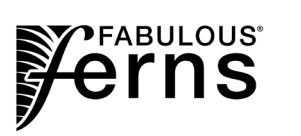

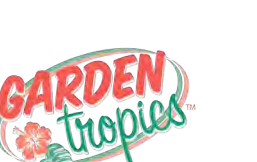

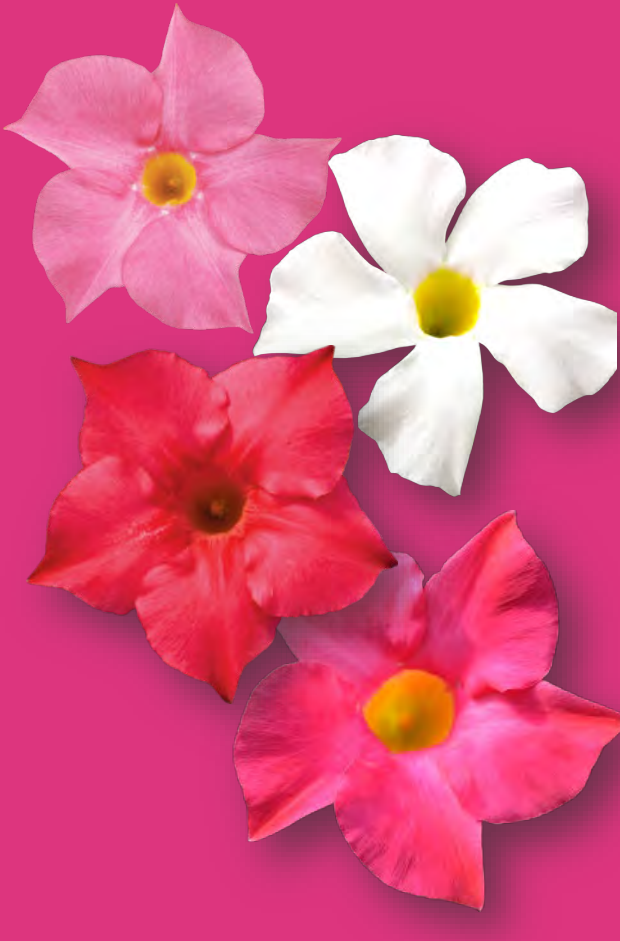

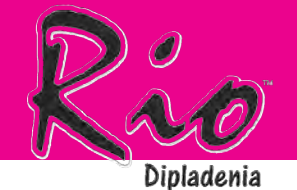

- Log into www.fernleaserviceportal.com
- The new Fernlea Service Portal web-based app will allow you to enter discards, deliveries, as well as complete a cycle count
- Your company administrator
   will assign you an account &
   password to use at login

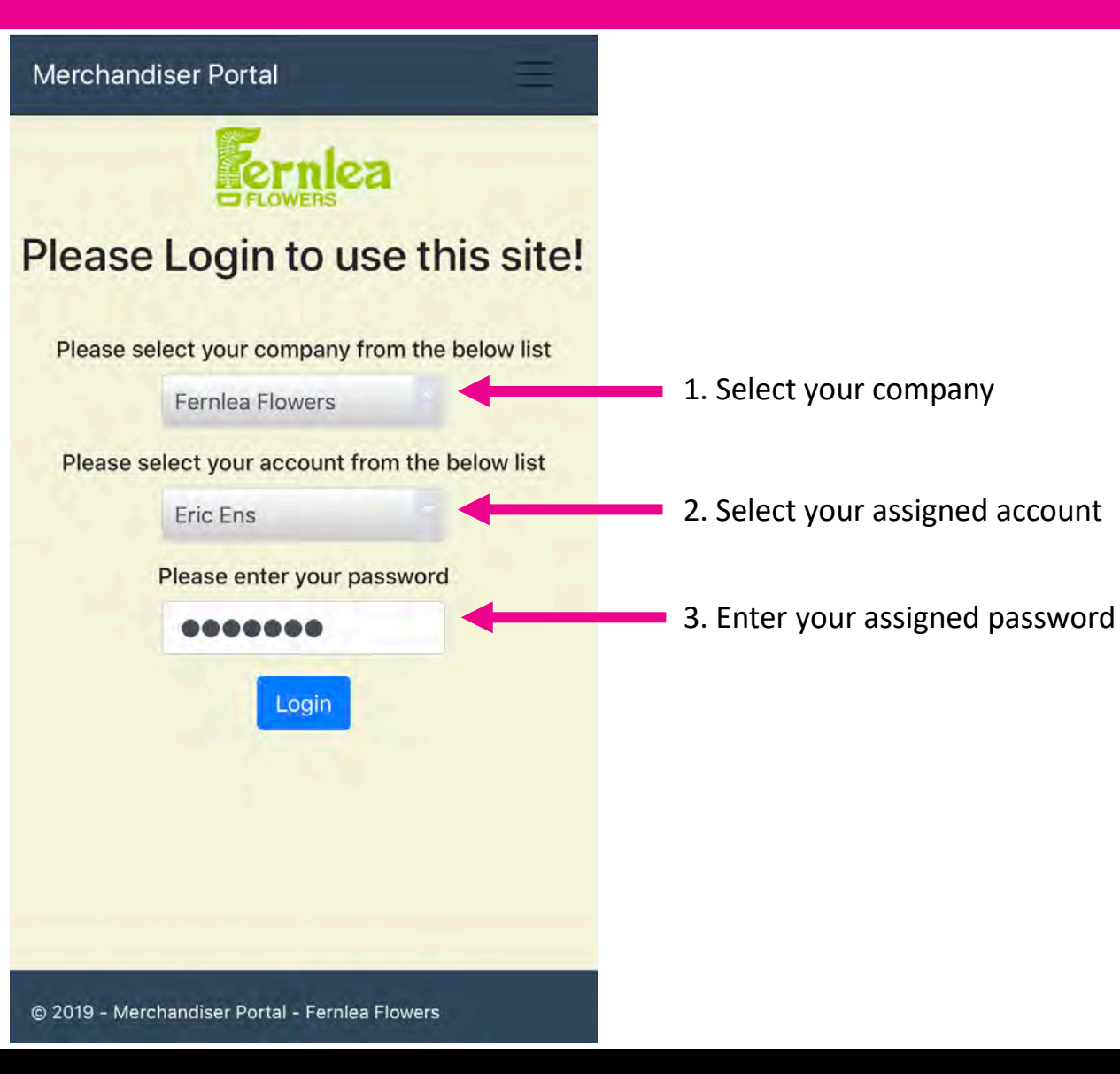

www.fernleaserviceportal.com

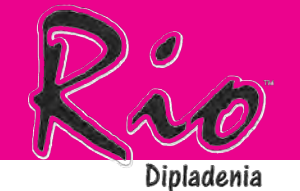

### Upon login, you will be directed to the stores listing

Any new messages you
 will see an alert near the
 top of your screen

| Merc                                                                | ananuisei                                                                                |                                                                                                    |                                                                                   |                                                                    |
|---------------------------------------------------------------------|------------------------------------------------------------------------------------------|----------------------------------------------------------------------------------------------------|-----------------------------------------------------------------------------------|--------------------------------------------------------------------|
| Login                                                               |                                                                                          |                                                                                                    |                                                                                   |                                                                    |
| Αссοι                                                               | unt Manage                                                                               | er                                                                                                    |                                                                                   |                                                                    |
| Mess                                                                | ades                                                                                     |                                                                                                    |                                                                                   |                                                                    |
| Ctore                                                               |                                                                                          |                                                                                                    |                                                                                   |                                                                    |
| Store                                                               | S                                                                                        |                                                                                                    |                                                                                   |                                                                    |
| Revie                                                               | w Transact                                                                               | ions                                                                                                    |                                                                                   |                                                                    |
| Help                                                                |                                                                                          |                                                                                                    |                                                                                   |                                                                    |
| Drodu                                                               | et Dhotoc                                                                                |                                                                                                    |                                                                                   |                                                                    |
| Prouc                                                               | ICI PHOIOS                                                                               |                                                                                                    |                                                                                   |                                                                    |
|                                                                     |                                                                                          |                                                                                                    |                                                                                   |                                                                    |
|                                                                     | 1<br>Pia                                                                                 | Unread Message                                                                                                    | (s)                                                                               | alea                                                               |
|                                                                     | R <u>io</u>                                                                              | Unread Message                                                                                                    | (s)                                                                               | njea                                                               |
| # 👽                                                                 | 1<br>Ric<br>Internet                                                                     | Unread Message<br>Closest Stores                                                                                                    | (S)<br>Market 😨                                                                   | Dist. (KM)                                                         |
| # 🐨<br>4124                                                         | Rico<br>City ⊽<br>ERIE                                                                   | Closest Stores Closest Stores Address 7 7451 PEACH STREET                                                                                                    | (s)<br>Market 77<br>106                                                           | <b>Dist. (KM)</b> 105                                              |
| # ¥<br>4124<br>3838                                                 | City ⊽<br>ERIE<br>ASHTABULA                                                              | Closest Stores<br>Closest Stores<br>Address 7<br>7451 PEACH STREET<br>3200 MARKET PLACE                                                                                                    | (s)<br>Market 7<br>106<br>139                                                     | Dist. (KM)<br>105<br>110                                           |
| # 🔽<br>4124<br>3838<br>6169                                         | City ⊽<br>ERIE<br>ASHTABULA<br>DUNKIRK                                                   | Closest Stores<br>Closest Stores                                                                                                    | (s)<br>Market 7<br>106<br>139<br>66                                               | Dist. (KM) *<br>105<br>110<br>124                                  |
| # 🐨<br>4124<br>3838<br>6169<br>3815                                 | City ⊽<br>ERIE<br>ASHTABULA<br>DUNKIRK<br>MENTOR                                         | Closest Stores<br>Closest Stores<br>Address 7<br>7451 PEACH STREET<br>3200 MARKET PLACE<br>3901 VINEYARD DRIVE<br>9615 DIAMOND CEN                                                                                  | (s)<br>Market 7<br>106<br>139<br>66<br>139                                        | Dist. (KM)<br>105<br>110<br>124<br>136                             |
| # 🐨<br>4124<br>3838<br>6169<br>3815<br>2733                         | City ⊽<br>ERIE<br>ASHTABULA<br>DUNKIRK<br>MENTOR<br>FORT GRA                             | Unread Message<br>Closest Stores<br>Address T<br>7451 PEACH STREET<br>3200 MARKET PLACE<br>3901 VINEYARD DRIVE<br>9615 DIAMOND CEN<br>4195 24TH AVENUE                                                              | (s)<br>Market 7<br>106<br>139<br>66<br>139<br>72                                  | Dist. (KM) *<br>105<br>110<br>124<br>136<br>143                    |
| # 🐨<br>4124<br>3838<br>6169<br>3815<br>2733<br>1287                 | City<br>City<br>ERIE<br>ASHTABULA<br>DUNKIRK<br>MENTOR<br>FORT GRA<br>NIAGARA            | Unread Message<br>Closest Stores<br>Address 7<br>7451 PEACH STREET<br>3200 MARKET PLACE<br>3901 VINEYARD DRIVE<br>9615 DIAMOND CEN<br>4195 24TH AVENUE<br>750 BUILDERS WAY                                          | (s)<br>Market 77<br>106<br>139<br>66<br>139<br>72<br>66                           | Dist. (KM) *<br>105<br>110<br>124<br>136<br>143<br>144             |
| # 🐨<br>4124<br>3838<br>6169<br>3815<br>2733<br>1287<br>6154         | City ⊽<br>ERIE<br>ASHTABULA<br>DUNKIRK<br>MENTOR<br>FORT GRA<br>NIAGARA<br>JAMESTO       | Unread Message<br>Closest Stores<br>Address T<br>7451 PEACH STREET<br>3200 MARKET PLACE<br>3901 VINEYARD DRIVE<br>9615 DIAMOND CEN<br>4195 24TH AVENUE<br>750 BUILDERS WAY<br>935 FAIRMOUNT AVE                     | (s)<br>Market 77<br>106<br>139<br>66<br>139<br>72<br>66<br>66                     | Dist. (KM) *<br>105<br>110<br>124<br>136<br>143<br>144<br>146      |
| # 🐨<br>4124<br>3838<br>6169<br>3815<br>2733<br>1287<br>6154<br>4169 | City<br>City<br>ERIE<br>ASHTABULA<br>DUNKIRK<br>MENTOR<br>FORT GRA<br>NIAGARA<br>JAMESTO | Unread Message<br>Closest Stores<br>Address 7<br>7451 PEACH STREET<br>3200 MARKET PLACE<br>3901 VINEYARD DRIVE<br>9615 DIAMOND CEN<br>4195 24TH AVENUE<br>750 BUILDERS WAY<br>935 FAIRMOUNT AVE<br>18541 SMOCK HIGH | (s)<br>Market 7<br>106<br>139<br>66<br>139<br>66<br>139<br>66<br>139<br>66<br>106 | Dist. (KM)<br>105<br>110<br>124<br>136<br>143<br>144<br>146<br>146 |

To navigate to a

**MAIN MENU** 

new screen, tab the three lines in the top right corner

www.fernleaserviceportal.com

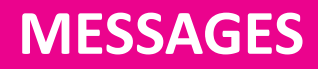

Close

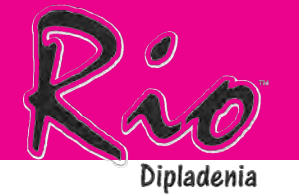

To view your messages, \* select Messages from the navigation menu

| N | Nerc   | handiser   | Portal              |          | Ξ            |
|---|--------|------------|---------------------|----------|--------------|
| L | .ogin  |            |                     |          |              |
| A | lccor  | unt Manage | r                   |          |              |
| N | lessa  | ages       |                     |          |              |
| s | Stores | S          |                     |          |              |
| F | Revie  | w Transact | ions                |          |              |
| ŀ | lelp   |            |                     |          |              |
| P | Produ  | ict Photos |                     |          |              |
|   |        | 1          | Unread Message      | (s)      |              |
|   |        | Rio        | Closest Stores      | Fr       | nlea         |
| - |        |            |                     |          |              |
|   | # 5    | City 🐨     | Address 🖓           | Market 🐨 | Dist. (KM) 🐩 |
| 1 | 4124   | ERIE       | 7451 PEACH STREET   | 106      | 105          |
|   | 3838   | ASHTABULA  | 3200 MARKET PLACE   | 139      | 110          |
|   | 6169   | DUNKIRK    | 3901 VINEYARD DRIVE | 66       | 124          |

9615 DIAMOND CEN ...

4195 24TH AVENUE

750 BUILDERS WAY

935 FAIRMOUNT AVE ...

18541 SMOCK HIGH ...

139

72

66

66

106

136

143

144

146

146

3815

2733

1287

6154

4169

MENTOR

FORT GRA...

NIAGARA ....

JAMESTO ...

MEADVILLE

| * | Tap anywhere on the message |
|---|-----------------------------|
|   | line to open message        |

| Merchan                                  | chandiser Portal                                                                             |                                           |                      |      | Messa                                     | ige Details                                                          |                                   |          |
|------------------------------------------|----------------------------------------------------------------------------------------------|-------------------------------------------|----------------------|------|-------------------------------------------|----------------------------------------------------------------------|-----------------------------------|----------|
|                                          | 1 Unread Message(s)                                                                          |                                           |                      |      |                                           |                                                                      |                                   |          |
| M                                        | Refresh<br>Messages                                                                          | Cente<br>New<br>Message                   | er                   |      | Messa<br>From: Eri<br>Company<br>Date: 20 | <b>age:</b><br>ic Ens<br>/: Fernlea Flowers<br>20/02/11 17:40        |                                   |          |
| m 🖓                                      | Date 🐨                                                                                       | Subject 💎                                 | Status 🐨             | - 11 | Subject:                                  | Store 1234                                                           |                                   |          |
| Ens                                      | 2020/02/11 17:40 EST                                                                         | Store 1234                                | Unread               |      | Content:<br>we return                     | Hi Eric, While at this store,<br>again before the end of th          | the GC manager he week.           | las aske |
| c Ens                                    | 2020/02/07 16:18 EST                                                                         | Test                                      | Read                 |      |                                           |                                                                      |                                   |          |
| ic Ens                                   | 2020/02/05 18:45 EST                                                                         | Test                                      | Read                 |      |                                           |                                                                      |                                   |          |
| e Ens                                    | 2020/01/29 14:49 EST                                                                         | test all admin                            | Read                 |      |                                           |                                                                      |                                   |          |
| Ens                                      | 2020/01/29 14:48 EST                                                                         | test all                                  | Read                 |      |                                           |                                                                      | Reply                             | Clo      |
| Ens                                      | 2020/01/29 14:48 EST                                                                         | single test                               | Read                 |      |                                           |                                                                      |                                   |          |
| Ens                                      | 2020/01/20 15:40 EST                                                                         | unread test                               | Read                 | E    | ric Ens                                   | 2020/01/20 15:40 EST                                                 | unread test                       | Read     |
| ric Ens - IT                             | 2019/12/20 09:45 EST                                                                         | test                                      | Read                 | E    | ric Ens - IT                              | 2019/12/20 09/45 EST                                                 | test                              | Rea      |
| ins                                      | 2019/11/26 13:38 EST                                                                         | this is a test                            | Read                 | E    | riç Ens                                   | 2019/11/26 13:38 EST                                                 | this is a lest                    | Rear     |
| Ens                                      | 2019/11/21 13:43 EST                                                                         | test                                      | Read                 | E    | ric:Ens                                   | 2019/11/21 13:43 EST                                                 | test                              | Rea      |
| Ens                                      | 2019/11/20 14:15 EST                                                                         | test                                      | Read                 | E    | ric Ens                                   | 2019/11/20 14:15 EST                                                 | test                              | Rea      |
|                                          |                                                                                              | 1                                         | Read                 | E    | ric Ens                                   | 2019/11/20 13:60 EST                                                 | 1051                              | Rea      |
| c Ens                                    | 2019/11/20 13:50 EST                                                                         | test                                      |                      |      |                                           |                                                                      |                                   | Dani     |
| c Ens<br>c Ens                           | 2019/11/20 13:50 EST<br>2019/11/20 13:49 EST                                                 | this is a test                            | Read                 | E    | ric Ens                                   | 2019/11/20 13:49 EST                                                 | this is a test                    | Real     |
| Ens<br>Ens<br>Ens                        | 2019/11/20 13:50 EST<br>2019/11/20 13:49 EST<br>2019/11/20 12:16 EST                         | this is a test                            | Read                 | E.   | ric Ens<br>ric Ens                        | 2019/11/20 13:49 EST<br>2019/11/20 12:16 EST                         | this is a test                    | Real     |
| ric Ens<br>ric Ens<br>ric Ens<br>ric Ens | 2019/11/20 13:50 EST<br>2019/11/20 13:49 EST<br>2019/11/20 12:16 EST<br>2019/11/20 12:16 EST | test<br>this is a test<br>ts3<br>test s 2 | Read<br>Read<br>Read | E    | ric Ens<br>ric Ens<br>ric Ens             | 2019/11/20 13:49 EST<br>2019/11/20 12:16 EST<br>2019/11/20 12:16 EST | this is a test<br>ts3<br>test s 2 | Real     |

www.fernleaserviceportal.com

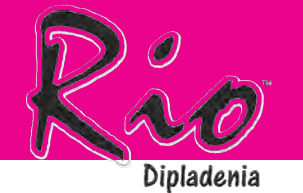

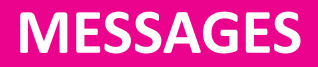

#### To compose a new message, simply tap New Message

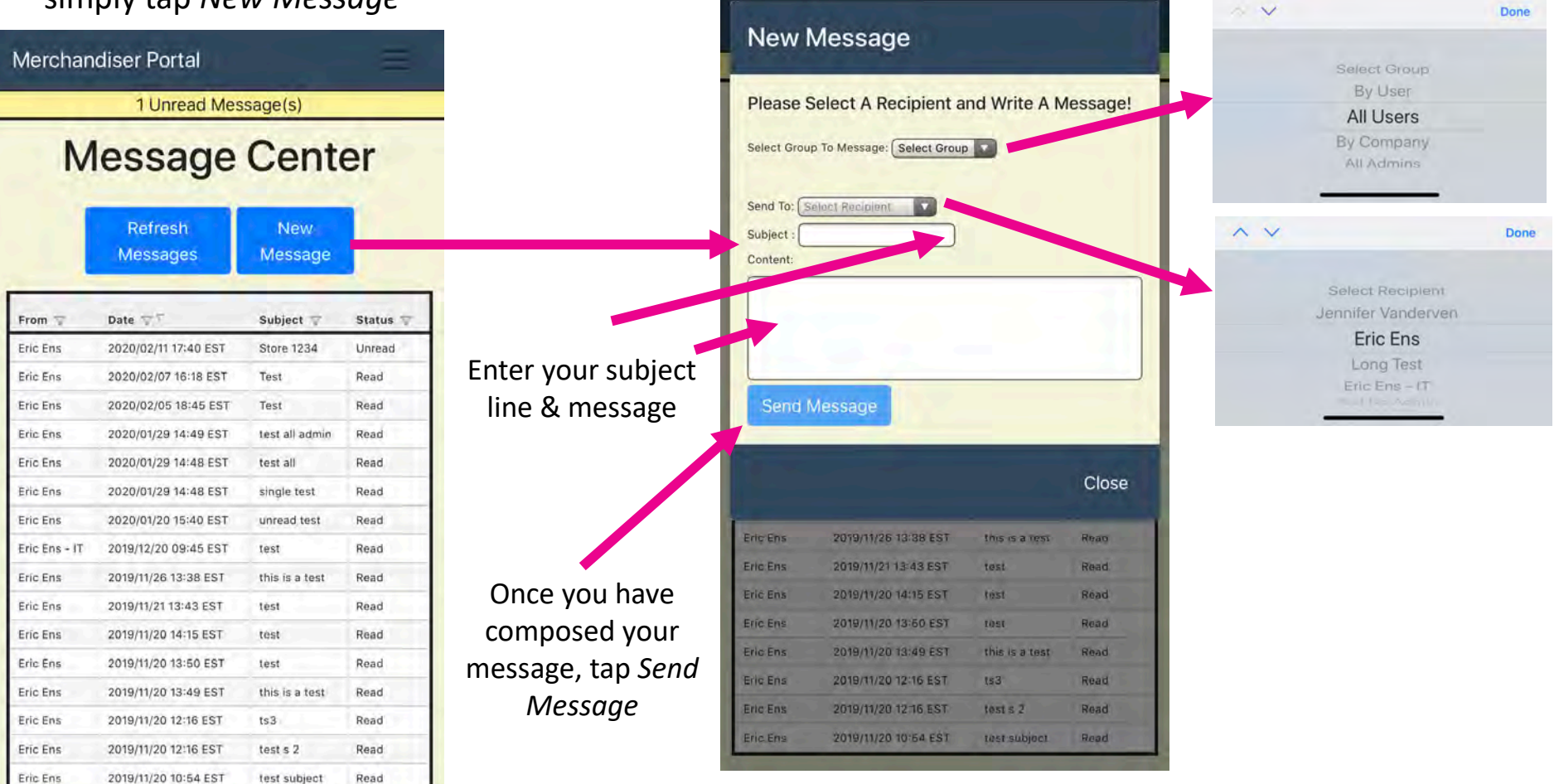

www.fernleaserviceportal.com

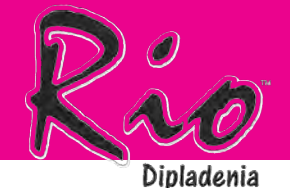

- Stores will default to sort by distance
- Stores listed will display the closest 100 stores to your location
- To change how the list is sorted, simply tap the header you want to sort by
- Choose your store by touching anywhere on that line

|      | 1         | Unread Message      | (s)      |            |
|------|-----------|---------------------|----------|------------|
|      | Rio       | Closest Stores      | Fer      | nlea       |
| # 😨  | City 🐨    | Address 🐨           | Market 🐨 | Dist. (KM) |
| 4124 | ERIE      | 7451 PEACH STREET   | 106      | 105        |
| 3838 | ASHTABULA | 3200 MARKET PLACE   | 139      | 110        |
| 6169 | DUNKIRK   | 3901 VINEYARD DRIVE | 66       | 124        |
| 3815 | MENTOR    | 9615 DIAMOND CEN    | 139      | 136        |
| 2733 | FORT GRA  | 4195 24TH AVENUE    | 72       | 143        |
| 1287 | NIAGARA   | 750 BUILDERS WAY    | 66       | 144        |
| 6154 | JAMESTO   | 935 FAIRMOUNT AVE   | 66       | 146        |
| 4169 | MEADVILLE | 18541 SMOCK HIGH    | 106      | 146        |
| 8981 | CHARDON   | 287 MEADOWLANDS     | 139      | 148        |
| 1234 | BUFFALO   | 2100 ELMWOOD AVE    | 66       | 151        |
| 1233 | AMHERST   | 2065 NIAGARA FALL   | 66       | 157        |
| 1286 | BUFFALO   | 4405 MILESTRIP RD   | 66       | 157        |
| 3852 | EUCLID    | 877 E 200TH ST      | 139      | 157        |
| 1231 | WEST SEN  | 1881 RIDGE ROAD     | 66       | 159        |
| 1228 | CHEEKTO   | 300 THRUWAY PLAZ    | 66       | 159        |
| 3842 | HIGHLAN   | 6199 WILSON MILLS   | 139      | 159        |
| 3818 | CLEVELAN  | 3460 MAYFIELD RD    | 139      | 165        |
| 1230 | WILLIAMS  | 4139 TRANSIT ROAD   | 66       | 166        |
| 1268 | LOCKPORT  | 5730 S TRANSIT RD   | 66       | 168        |

You will be able filter on any headers, simply tap on the filter icon & entering your requested data

|      | Rio       | Closest Stores     |    |             |
|------|-----------|--------------------|----|-------------|
| # T  | City 🖓    | Address 🐨          | 72 | ⊤Dist. (KM) |
| 2713 | SOUTHFIE  | 16400 W. 8-MILE RO | C  | 209         |
| 1273 | ROCHESTER | 1111 E RIDGE RD    | 93 | 259         |
| 1246 | ROCHESTER | 770 JEFFERSON ROAD | 93 | 255         |
| 1244 | GREECE    | 1250 WEST RIDGE R  | 93 | 253         |
| 1278 | ROCHESTER | 2361 BUFFALO ROAD  | 93 | 248         |
| 6168 | BATAVIA   | 4181 VETERANS MEM  | 93 | 207         |
| 2751 | HOWELL    | 3330 E GRAND RIVE  | 72 | 261         |
| 2724 | BRIGHTON  | 8053 CHALLIS RD    | 72 | 254         |
| 0704 | YPSILANTI | 3300 CARPENTER RD  | 72 | 252         |
| 2/21 |           |                    |    |             |

To clear filter, scroll to the bottom of your store list to find the cancel filter button

www.fernleaserviceportal.com

www.fernlea.com

# **STORES**

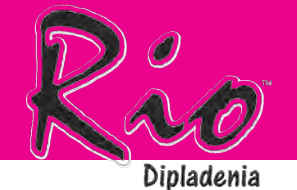

#### All store information is displayed at the top. You can find city, address, phone #, last shipment date as well as next shipment date

- You can view the store inventory here
- To schedule a rack pick up, use the link to your CC app
- Any comments regarding the store can be entered under Comments
- If you need to notify Fernlea of any issues, please enter this under Issue Alert

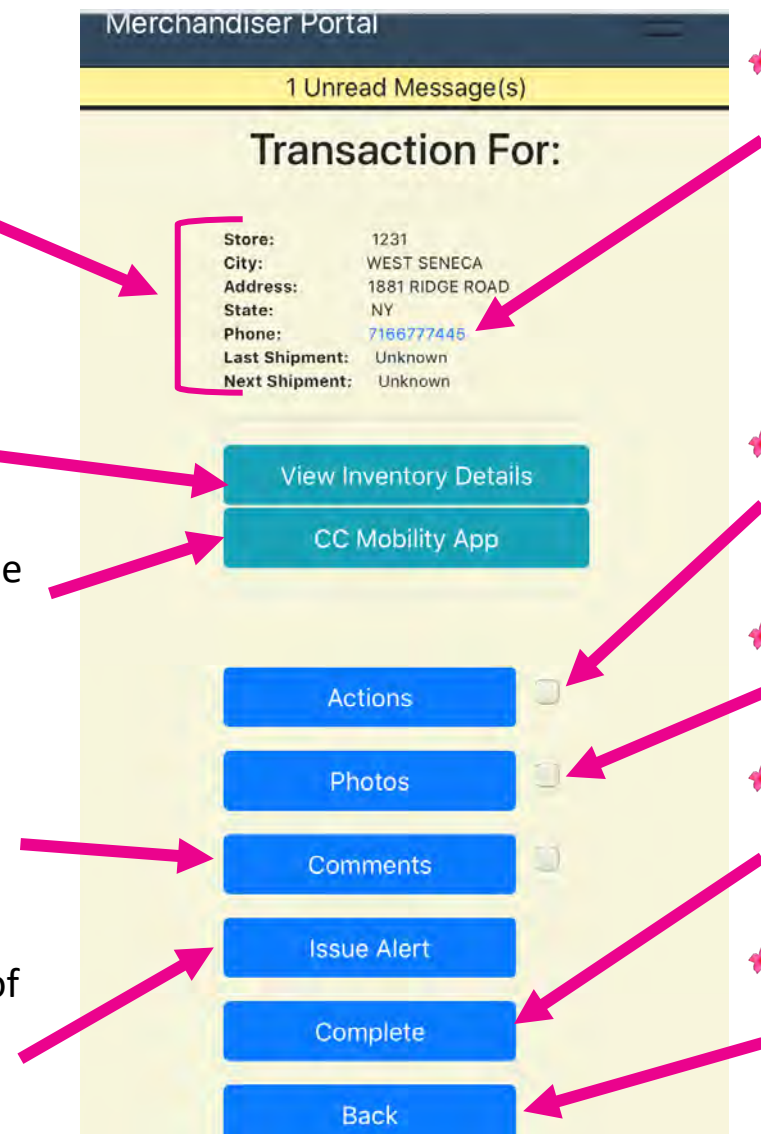

#### www.fernlea.com

# **STORE SCREEN**

To call the store, tab the phone # in blue & your phone should prompt you to place the call

- Actions is where you will
   be able to enter discards, deliveries, & cycle counts
- Take photos by selecting*Photos*
- After you have completed your transaction use the *Complete* button to post
- To cancel and return to the store list, use the Back button or use the navigation menu

### **STORE INVENTORY**

Current Store Inventory (Current as of

7:00AM)

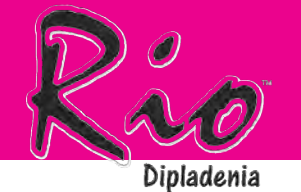

Mei

- Touch View Inventory Details to see current store inventory.
- Store inventory will also include 2 days of in-transit product

| nsit product                                                                                           |         |   |   | UPC          | SKU        | Description           | Quantity |
|----------------------------------------------------------------------------------------------------|---------|---|---|--------------|------------|-----------------------|----------|
| isit product                                                                                           |         |   |   | 058484970364 | 1001319332 | RIO HANGING BASKET #1 | 0 28     |
|                                                                                                    |         | - |   | 058484970753 | 1001319338 | RIO QUART             | 93       |
| chandiser Portal                                                                                       | =       |   |   | 058484970395 | 1001319350 | RIO PLANTER #12       | 72       |
|                                                                                                    |         |   |   | 058484970425 | 1001319382 | RIO PLANTER #16       | 4        |
| No Unread Messages                                                                                     | \$/     |   |   | 058484970500 | 1001/10399 | RIO DROP N DECORATE # | 10 55    |
| Transaction Fo                                                                                         | or:     |   |   | 058484970548 | 1002432943 | RIO COLOR PLANTER #1  | 2 48     |
|                                                                                                    |         |   |   | 058484976007 | 1002432955 | HAWAIIAN PUNCH OT     | 27       |
| Store: 1244                                                                                            |         |   |   | 058484970777 | 1004098394 | RIO #8                | 14       |
| City: GREECE<br>Address: 1250 WEST RIDGE F<br>State: NY<br>Phone: 5858651900<br>Last Shipment: Unknown | NOAD    |   |   | 058484970395 | 1004663439 | RIO PLANTER #12       | Unknown  |
| Next Supplicit. Submout                                                                                |         |   | _ |              |            |                       | Close    |
| View Inventory Details                                                                                 | 5       |   |   | _            |            |                       |          |
| CC Mobility App                                                                                        |         |   |   |              | Acti       | ons                   |          |
| _                                                                                                    |         |   | _ |              | Pho        | tos                   |          |
| Actions                                                                                                | <u></u> |   |   |              |            |                       |          |
| Photos                                                                                                 | 0       |   |   |              | Comr       | nents                 |          |
| Comments                                                                                               | 2       |   |   |              | Issue      | Alert                 |          |
| Issue Alert                                                                                            |         |   |   |              | Com        | plete                 |          |
| Complete                                                                                               |         |   |   |              |            |                       |          |
|                                                                                                    |         |   |   |              |            |                       |          |

www.fernleaserviceportal.com

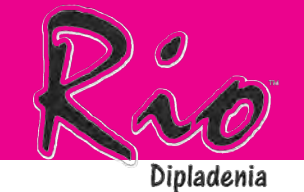

### **CC MOBILITY APP**

0

 $\succ$ 

•

To schedule a rack pick up use the CC Mobility App link right from the Service Portal!

| Merchandiser Portal                                                                                                    | ges     |  | C                |             |
|----------------------------------------------------------------------------------------------------|---------|--|------------------|-------------|
| Transaction                                                                                                    | For:    |  | Please sign in   | to continue |
| Store:     1244       City:     GREECE       Address:     1250 WEST RID       State:     NY       Phone:     5858651900       Last Shoment:     Unknown | GE ROAD |  | Email ID         |             |
| Next Shipment: Unknown                                                                                                    |         |  | Password         |             |
| View Inventory Del                                                                                                    | tails   |  | Remember me      |             |
|                                                                                                    |         |  | Continue as Gues | t Login     |
| Actions                                                                                                    | 2       |  |                  |             |
| Photos                                                                                                    | 0       |  | Forgot Pa        | ssword?     |
| Comments                                                                                                    | 2       |  |                  |             |
| Issue Alert                                                                                                    |         |  |                  |             |
| Complete                                                                                                    |         |  | Ver. 2           | .2.1        |
|                                                                                                    |         |  |                  |             |

www.fernleaserviceportal.com

2:33

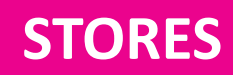

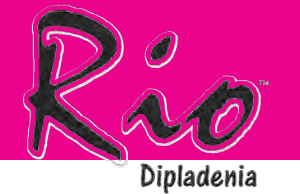

- Servicing a store:
  - \* Speak with GC Manager
  - Take pictures prior to servicing
  - \* Cull, Condense, Clean
  - Enter all discards/transfers into app
  - Take pictures upon completion
  - Submit transaction

- Transferring Product
  - Enter as a <u>discard</u> from store you are transferring product <u>from</u>
  - Enter as a <u>delivery</u> to the store you are transferring product <u>into</u>

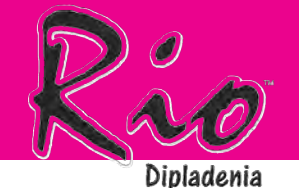

- Upon arriving at store, please take images before servicing
- Once you have completed the 3
   C's (Cull, Condense, Clean)
   please take after images

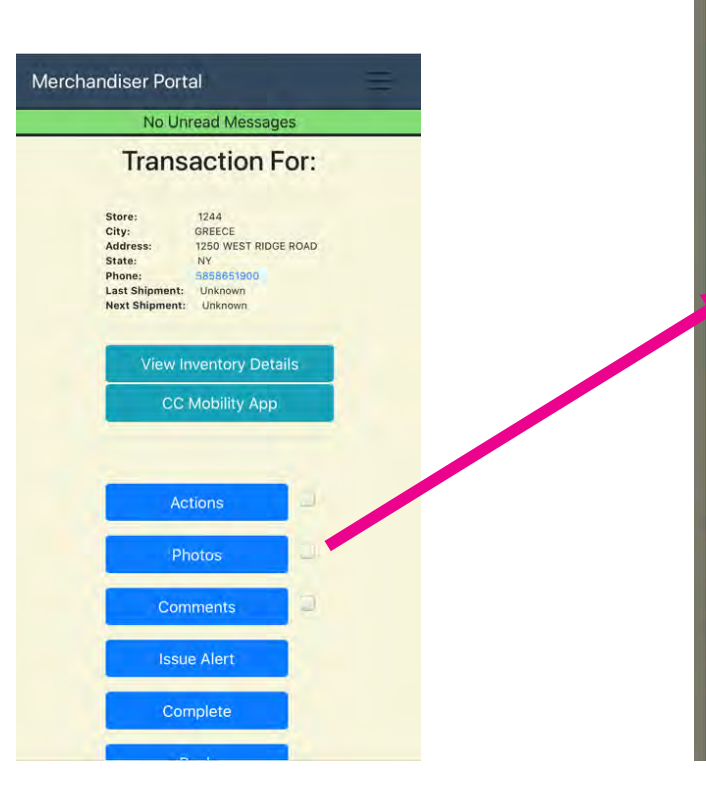

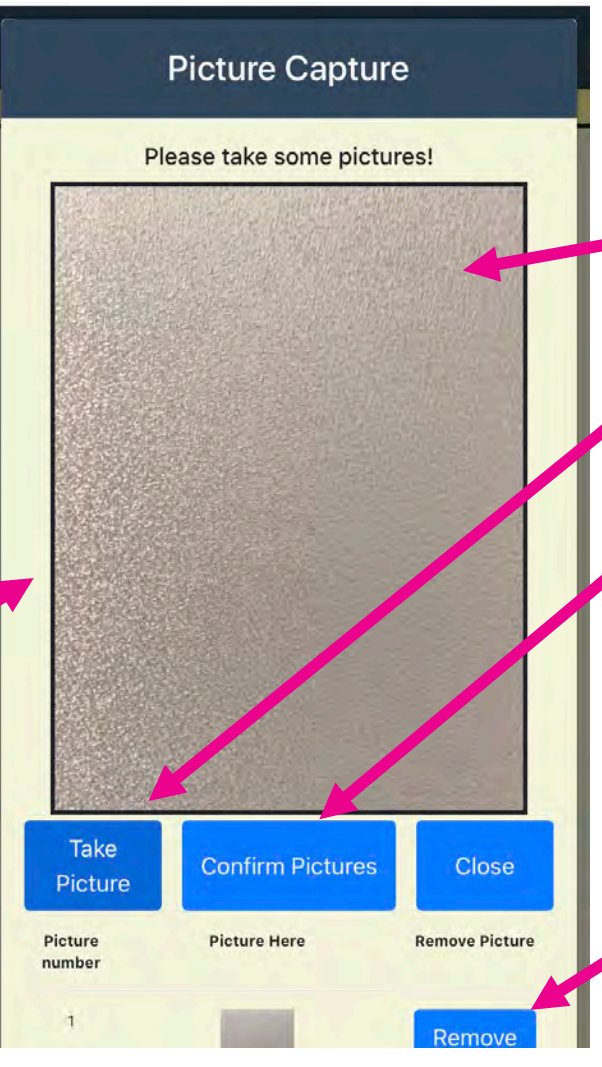

- Arrange image in picture box
- Tap *Take Picture* for each image
- After you have captured all image, tap *Confirm Pictures*
- You can go back into *Photos* to add more images or remove confirmed images up until you complete the store transaction
- To remove an image, simply tap *Remove*

www.fernleaserviceportal.com

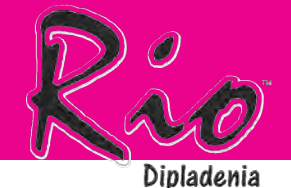

#### The next few steps will be the same process regardless of your transaction type

#### \* Tap Actions

| Merchandiser Port                                                                   | al                                                                        |           | - |
|-------------------------------------------------------------------------------------|---------------------------------------------------------------------------|-----------|---|
| No Uni                                                                              | read Messag                                                               | ges       |   |
| Trans                                                                               | action                                                                    | For:      |   |
| Store:<br>City:<br>Address:<br>State:<br>Phone:<br>Last Shipment:<br>Next Shipment: | 1244<br>GREECE<br>1250 WEST RID<br>NY<br>5858651900<br>Unknown<br>Unknown | GE ROAD   |   |
| View In<br>CC                                                                       | nventory Det<br>Mobility App                                              | ails<br>D |   |
| Ac                                                                                  | tions                                                                     | 2         |   |
| Ph                                                                                  | iotos                                                                     | 0         |   |
| Com                                                                                 | iments                                                                    |           |   |
| Issu                                                                                | e Alert                                                                   |           |   |
| Con                                                                                 | nplete                                                                    |           |   |
|                                                                                     |                                                                           |           |   |

Tap Add Item

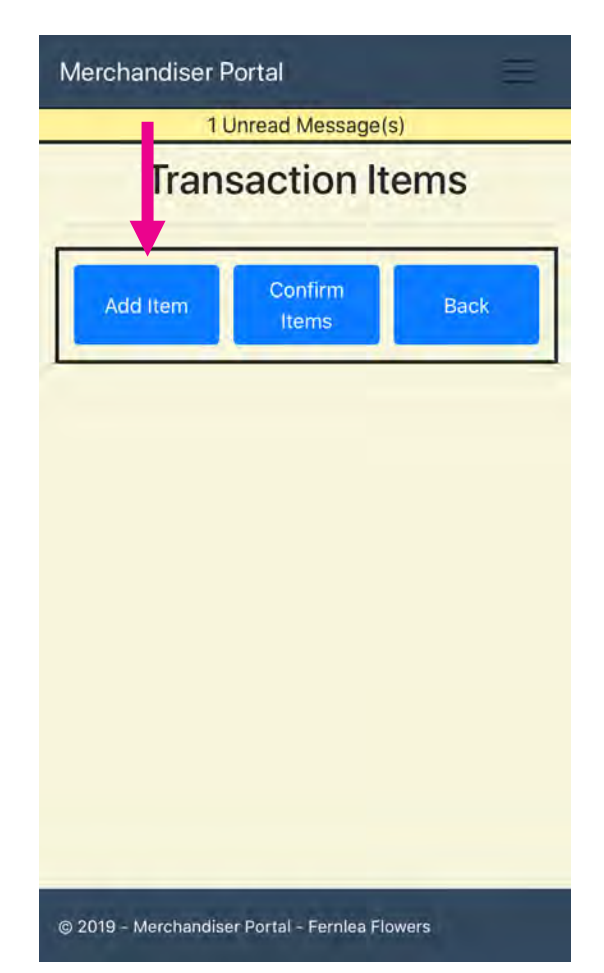

 Choose your transaction type, Discard/Delivery/Cycle Count

| Merchandiser I | Portal           | E.             |
|----------------|------------------|----------------|
| 1              | Unread Message(s | )              |
| Tran           | saction Ite      | ems            |
| Please         | e Select An A    | ction          |
| DISCARD        | DELIVERY         | CYCLE<br>COUNT |
| 1              | 1                | 1              |

\*\*You can complete Discards & Deliveries on the same transaction, however, a Cycle Count will require its own transaction\*\*

© 2019 - Merchandiser Portal - Fernlea Flowers

www.fernleaserviceportal.com

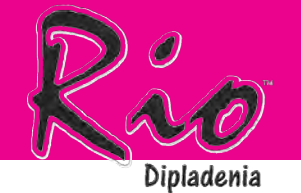

#### **OPTION A-SELECT FROM LIST**

 Tap Select Product From List

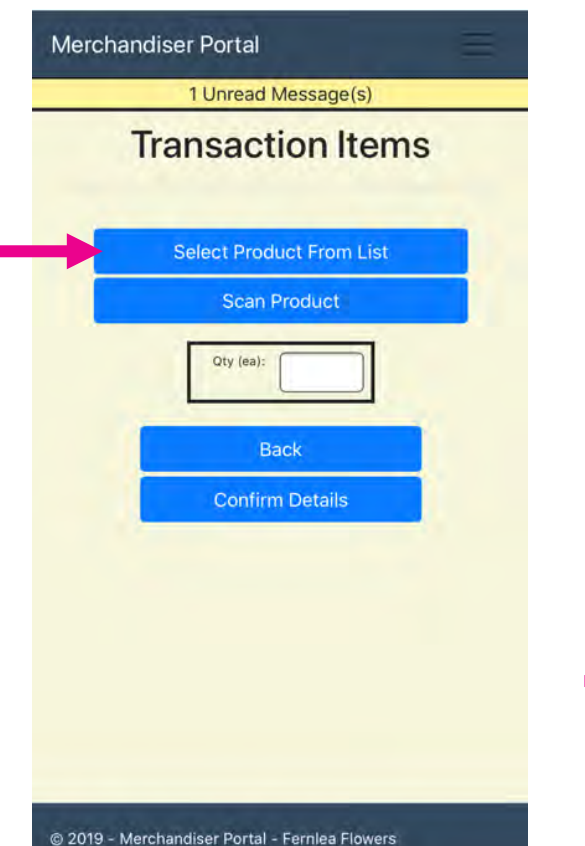

Select product from list

| Description                   | UPC            |
|-------------------------------|----------------|
| CALYPSO LEMON QT              | 06/2484870715  |
| RED STAR CORDYLINE<br>1QT     | 508464701357   |
| SPIKE #1G                     | 008404605023   |
| HAWAIIAN PUNCH<br>PLANTER #12 | 052454475021   |
| HAWAIIAN PUNCH #8             | 000484958670   |
| HAWAIIAN PUNCH QT             | 053464976007   |
| RED STAR CORDYLINE<br>#1G     | 055484505056   |
| RIO DROP N DECORATE<br>#10    | 098464970500   |
| RIO HANGING BASKET<br>#10     | 0002404975002  |
| RIO HANGING BASKET<br>#12     | 058264970524   |
| RIO PLANTER #12               | 058434370835   |
| RIO COLOR PLANTER #12         | 自己的体验体 1370年本度 |
|                               | Close          |

 Enter the qty in eaches you are discarding/delivering/counting, then tap Confirm Details

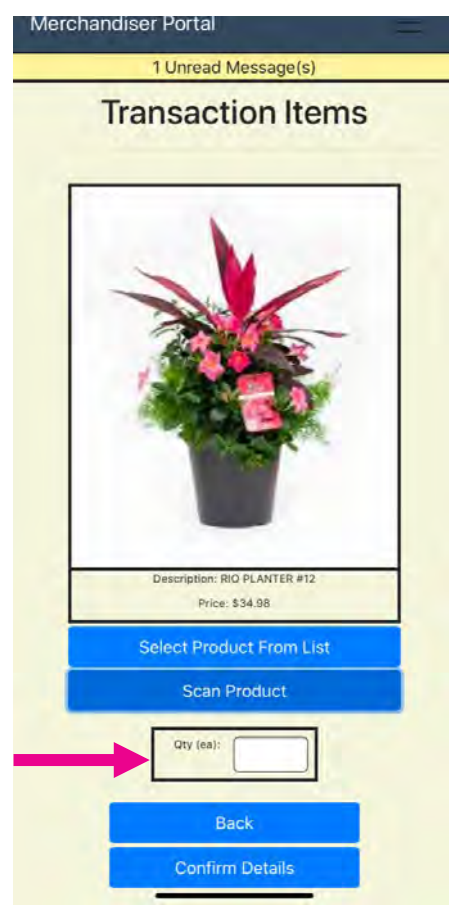

www.fernleaserviceportal.com

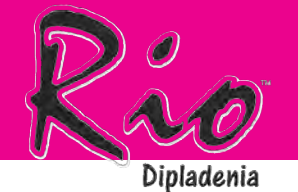

#### **OPTION B – SCAN PRODUCT**

 Tap Scan Product to scan the UPC

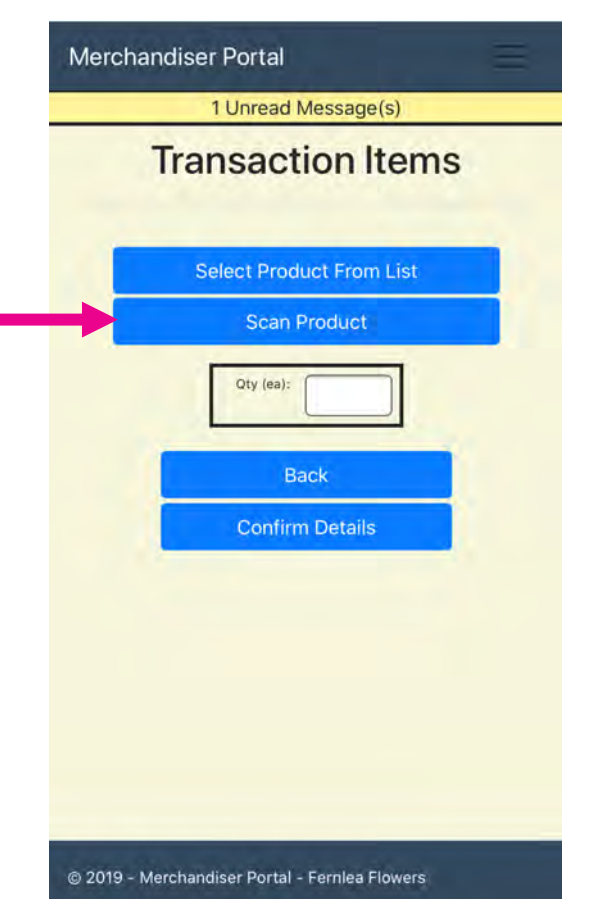

Place the UPC within the scan window.

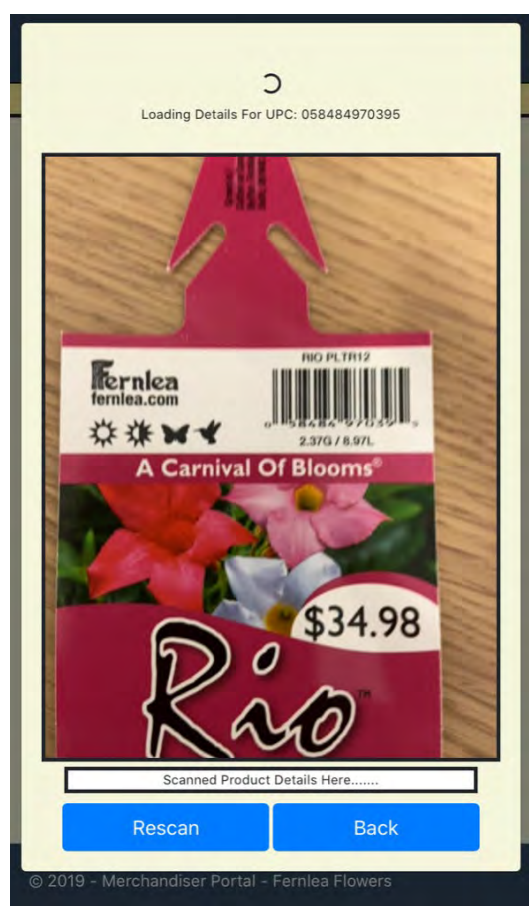

 Enter the qty in eaches you are discarding/delivering/counting, then tap Confirm Details

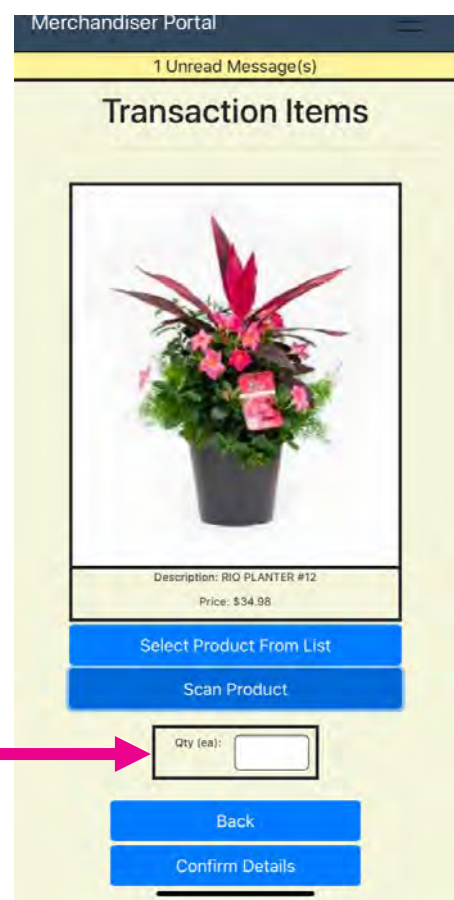

www.fernleaserviceportal.com

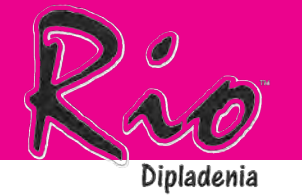

- MPORTANT INFORMATION:
  - When scanning a UPC, if it takes more than a few seconds, try rescanning and ensuring there is no glare on the tag
  - If you are attempting to discard more than what is in inventory you will receive an alert.
    - \* Upon receiving this alert
      - 1. Ensure you have entered the correct amount
      - 2. If you have a delivery for this store, ensure it has been entered
      - 3. If 1 & 2 are correct, please perform a cycle count

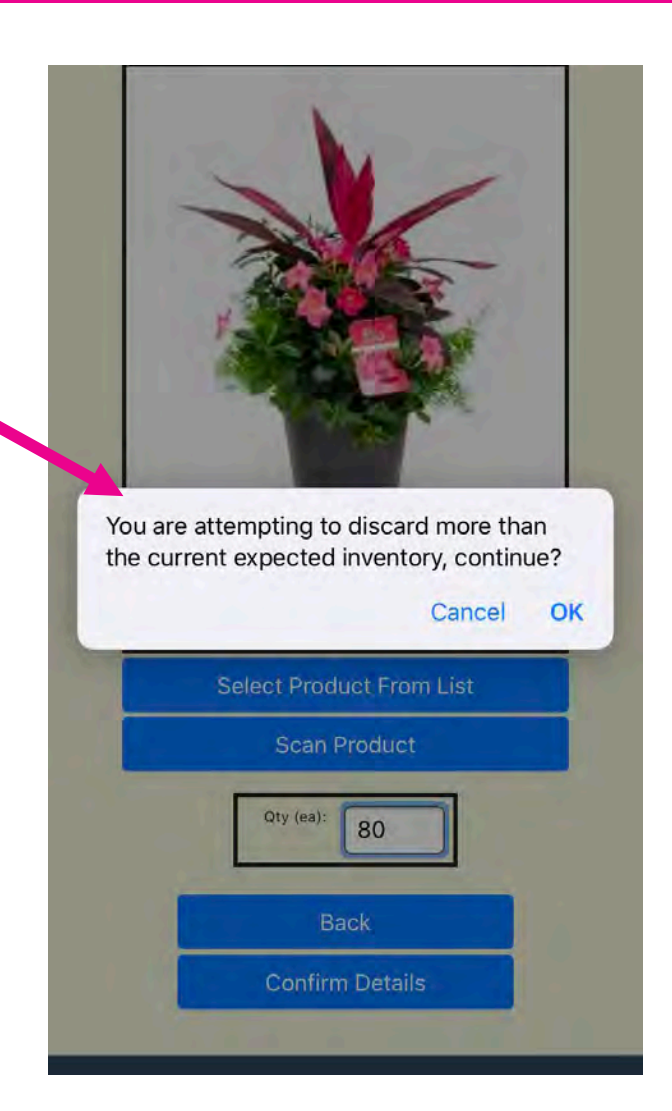

www.fernleaserviceportal.com www.fernlea.com

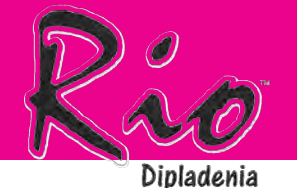

### **TIP FOR IOS!**

If using IOS 13 or greater operating system, To eliminate IOS continuously asking you to allow the use of the camera & location, follow the below steps

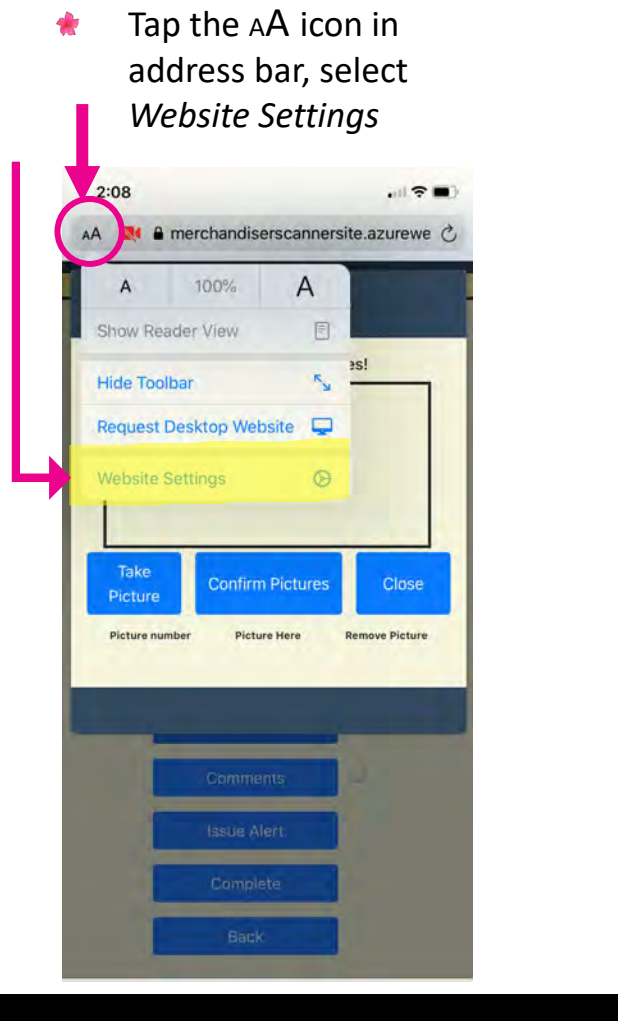

Open Camera/Location
 & select Allow

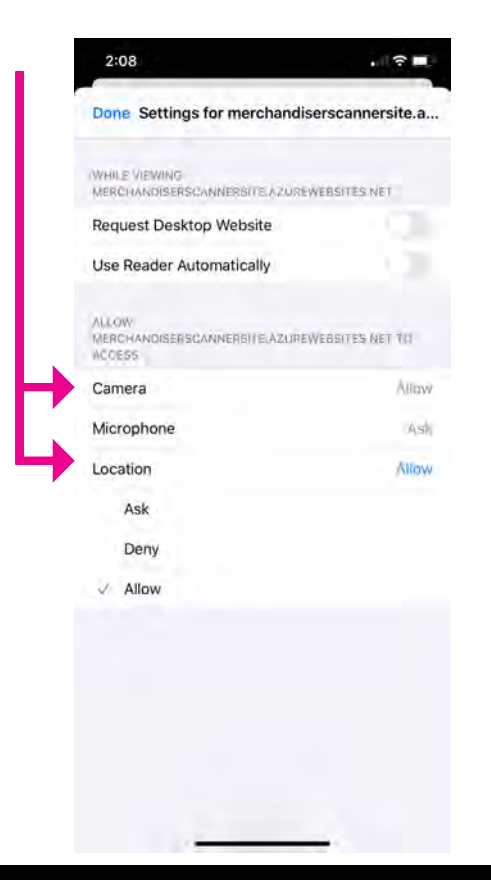

www.fernleaserviceportal.com

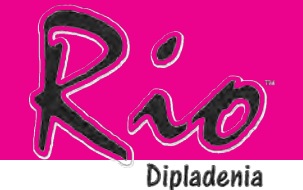

Once you have all your items entered, tap Confirm Items Merchandiser Portal 1 Unread Message(s) **Transaction Items** Type Product Qty Remove **RIO PLANTER #12** Discard 8 REMOVE HAWAIIAN PUNCH #8 2 Discard REMOVE Delivery **RIO HANGING** 20 REMOVE BASKET #10 Confirm Add Item Back Items

© 2019 - Merchandiser Portal - Fernlea Flowers

 You should now see a check mark beside Actions & Photos

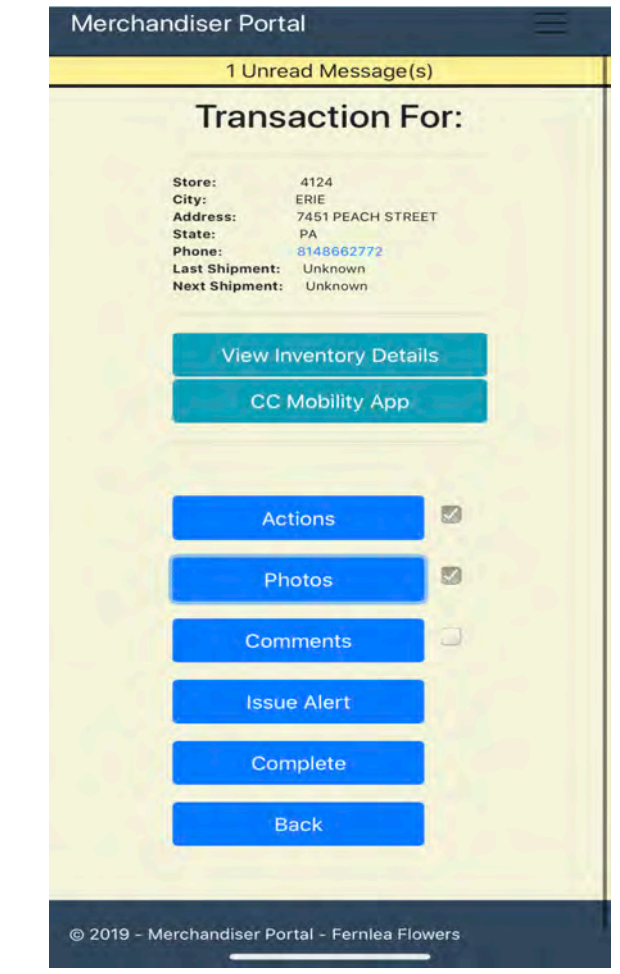

www.fernleaserviceportal.com

# **COMMENTS/ISSUE ALERT**

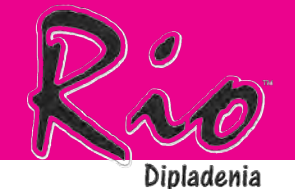

Select Comments from the transaction menu, enter your comments here then Save

| Red Rio<br>selling. | QT's selling really well | , white is not |
|---------------------|--------------------------|----------------|
|                     | Save Commer              | ht             |
|                     |                          | Clos           |
|                     | Actions                  | <b>N</b> in    |
|                     | Photos                   |                |
|                     | Comments                 |                |
|                     | Issue Alert              |                |
|                     | Complete                 |                |
|                     |                          |                |

 If you have encountered an issue that needs to be address, tap *Issue Alert* from the transaction menu

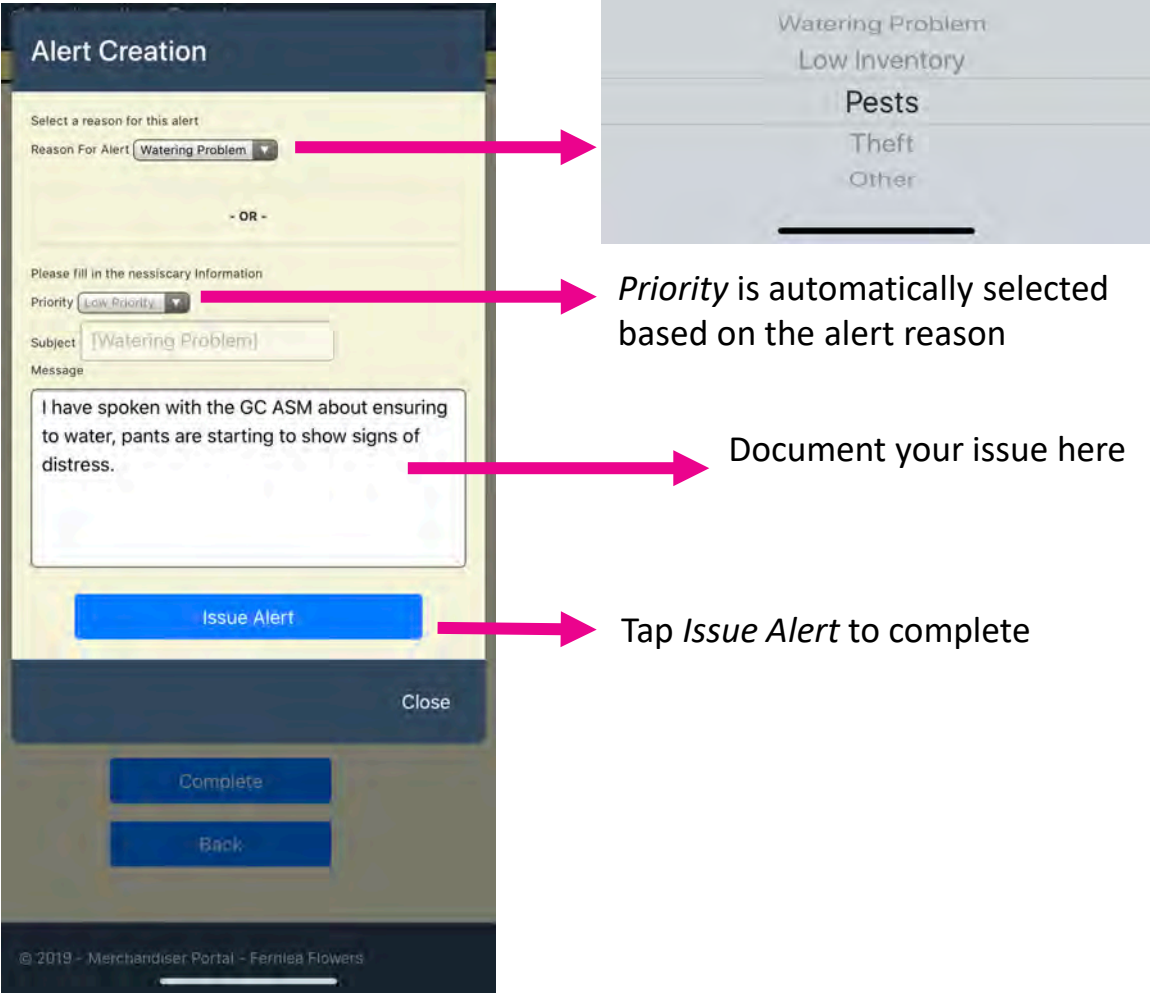

www.fernleaserviceportal.com

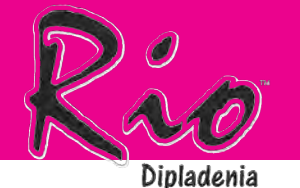

### **TRANSACTION REVIEW**

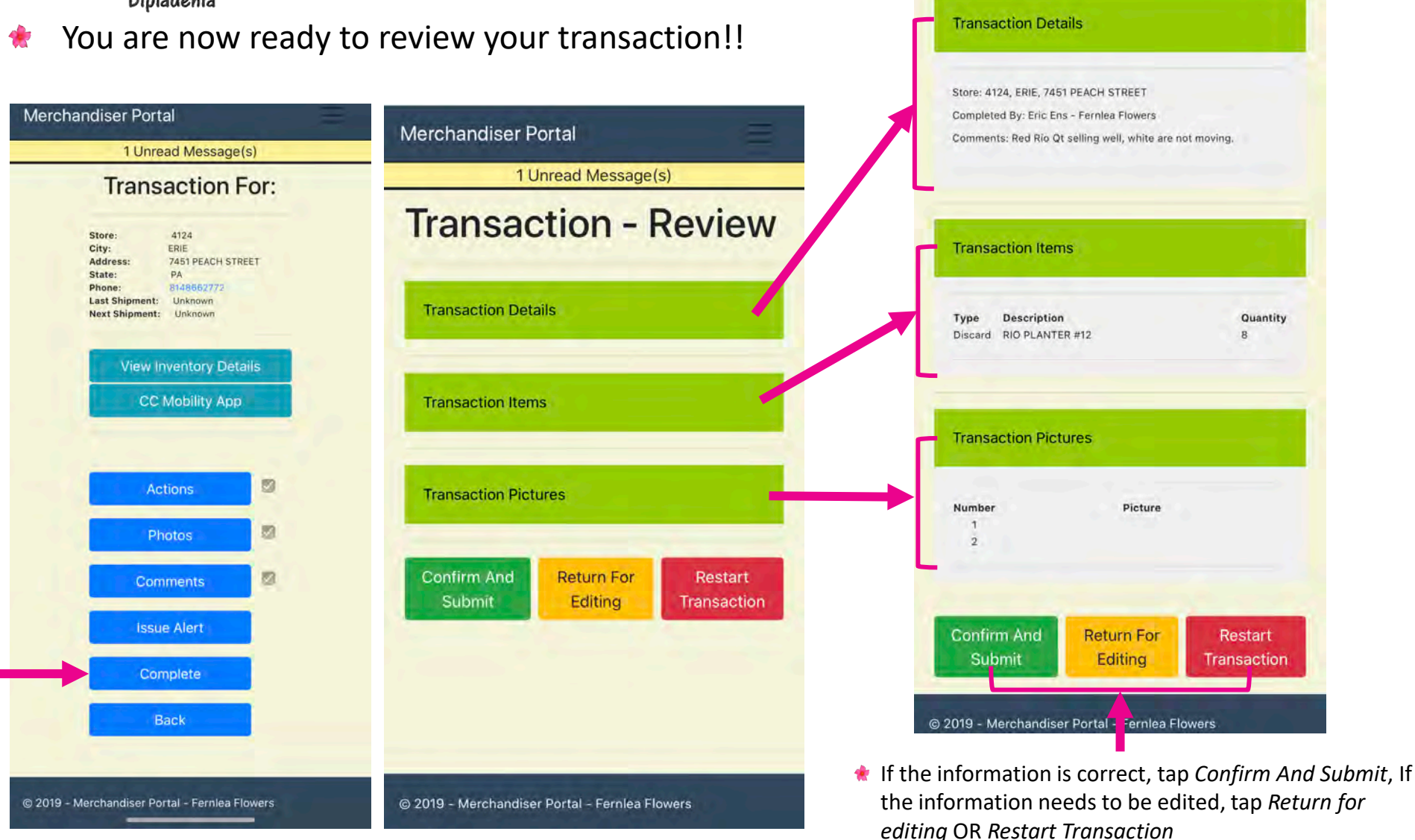

www.fernleaserviceportal.com

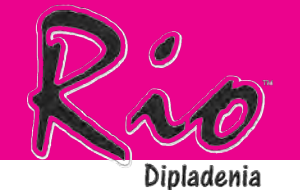

#### **TRANSACTION REVIEW**

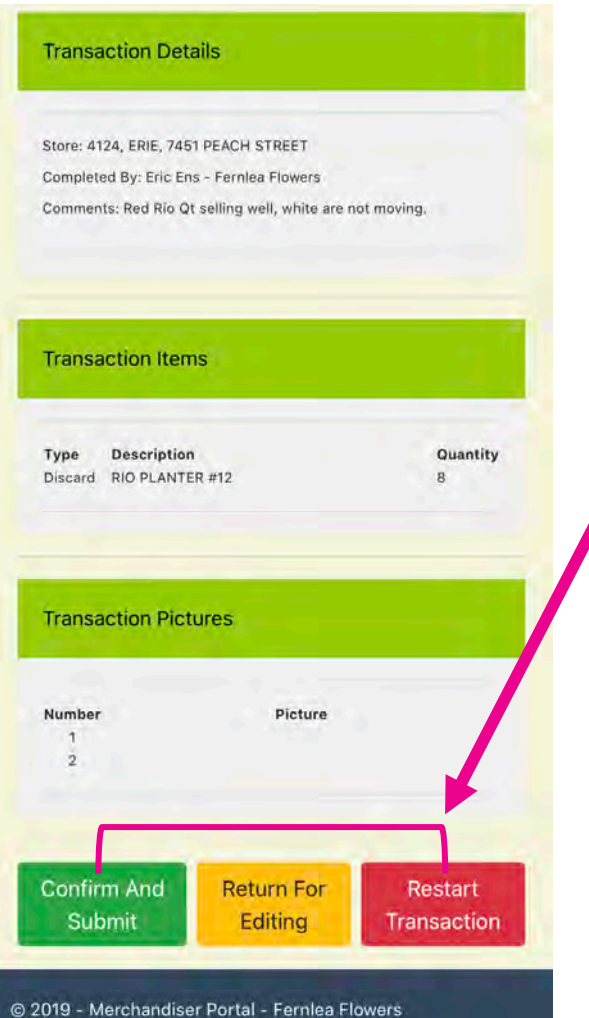

If the information is correct, tap Confirm And Submit

If the information needs to be edited, tap Return for editing <u>OR</u> Restart Transaction

> You have now added your store visit into the Fernlea Service Portal!

www.fernleaserviceportal.com

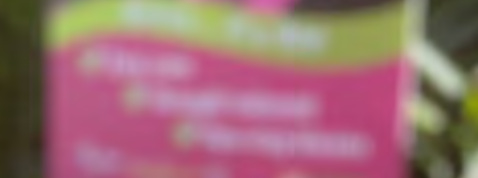

LOOKING FORWARD TO A GREAT 2020 SEASON!

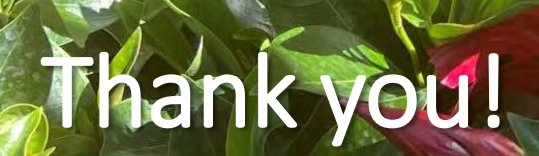